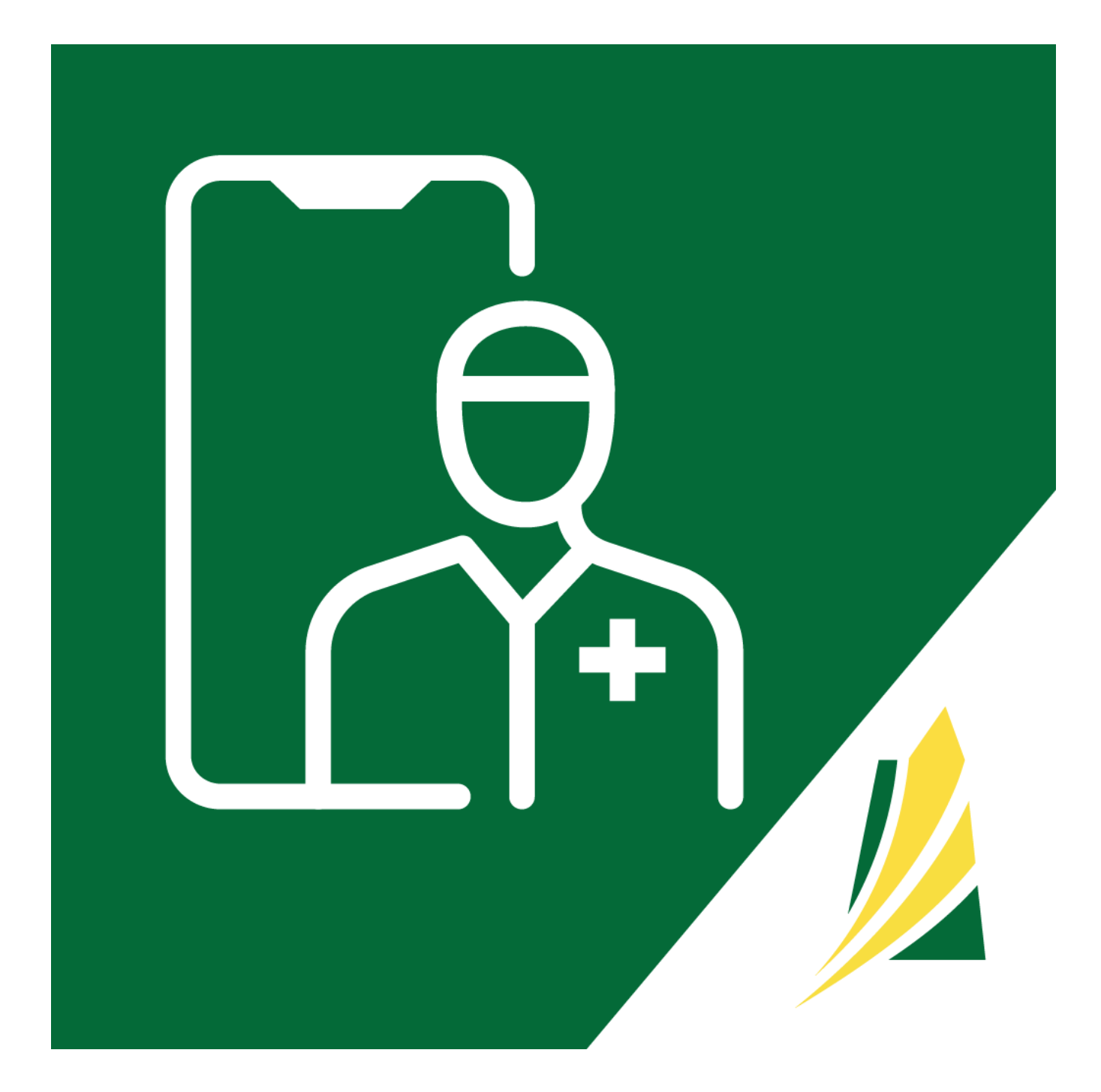

## SK Virtual Visit Patient Training Desktop, Laptop & Tablet Version 1.2

## **TABLE OF CONTENTS**

| DEVICE REQUIREMENTS                                                            |
|--------------------------------------------------------------------------------|
| CREATE AN ACCOUNT                                                              |
| A: First-time user 'Sign-Up':                                                  |
| HOW TO JOIN A CLINIC YOU HAVE BEEN INVITED TO                                  |
| A. By Email From a Clinic7                                                     |
| B. Using an Invite Code from a Clinic                                          |
| HOW TO BOOK AN APPOINTMENT                                                     |
| Book an Appointment9                                                           |
| HOW TO CANCEL AN APPOINTMENT                                                   |
| HOW TO JOIN A MEETING                                                          |
| CONSULTATIONS TAB                                                              |
| ACCOUNT – PROFILE TAB                                                          |
| A. How To Update Personal Account Information, Change Email or Change Password |
| HOW TO ADD DEPENDANTS                                                          |
| 1. From the Profile Tab:                                                       |
| 2. From the 'Home' Screen:                                                     |
| D. Notifications27                                                             |
| E. Preferred Pharmacy28                                                        |
| F. Care Provider                                                               |
| G. Pre-call Test                                                               |
| TERMS OF SERVICE/PRIVACY POLICY/CONSENT FORM                                   |
| GLOSSARY                                                                       |

NOTE: Definitions for some of the terms are listed at the end of this document.

## **DEVICE REQUIREMENTS**

Before beginning, please ensure you have the following:

- A computer or laptop with internet browser requirements as follows:
  - Windows 10 or higher with all updates installed
  - OS X Sierra or higher (v10.12+)

- Chrome Browser with Version 56 or higher OR
- Edge Browser with Version 79 or higher OR
- Firefox Browser with Version 44 or higher OR
- Safari Browser with Version 11 or higher

### NOTE: Internet Explorer is not supported

- A video camera. The camera can either be installed in the device like in a laptop or tablet, or an external camera that is connected to a device like a desktop computer or sometimes a laptop.
- An audio microphone so that you can be heard and a speaker so that you can hear. A headset connected to your device wirelessly or wired will also work.
- Stable Internet connection

## **CREATE AN ACCOUNT**

From your desktop computer or laptop, go to <a href="https://virtualvisit.saskatchewan.ca/">https://virtualvisit.saskatchewan.ca/</a>

**NOTE:** The website works on the following web browsers: Chrome, Firefox, Safari, & Edge. It <u>will not</u> work on Internet Explorer

If this is your first-time logging into the SK Virtual Visit platform, please see 'HOW TO JOIN A CLINIC THAT YOU HAVE BEEN INVITED TO'.

If you have an existing SK Virtual Visit account, please log in.

A: First-time user 'Sign-Up':

Go to https://virtualvisit.saskatchewan.ca/

Step 1: Click on 'Create Account'.

https://skvirtualvisit.zendesk.com/hc/en-us/categories/4900544929691-Patient-Support

|          | Log In                         |
|----------|--------------------------------|
| Email    |                                |
|          |                                |
| Password |                                |
|          |                                |
|          | Forgot Password?               |
|          | Halp                           |
|          |                                |
|          | Need to register a new account |
|          | Create Account                 |
|          | T                              |
|          | Have a meeting invite?         |
| 1        | Join Meeting Now               |

**Step 2:** Fill out the fields, then read and agree to the Terms, Privacy Policy and Consent Form. Create a password with:

- 1 uppercase letter
- 1 lowercase letter
- 1 number
- 1 symbol (#, \*, %, \$)
- Minimum 8 characters...then click 'Continue'.

| Accou                           | nt Information                                                                           |                                                                        |
|---------------------------------|------------------------------------------------------------------------------------------|------------------------------------------------------------------------|
| Please pr                       | ovide the following information to register your account.                                |                                                                        |
| First Name                      |                                                                                          |                                                                        |
| Last Name                       |                                                                                          |                                                                        |
| Email                           |                                                                                          |                                                                        |
|                                 |                                                                                          |                                                                        |
| Email is n<br>Choos<br>Password | eguired<br>e a Password                                                                  | Password Requirements                                                  |
| The pass<br>Confirm Pa          | word field is required                                                                   | At least 1 capital letter At least 1 number At least 1 symbol (*, %, ) |
| I hav                           | e read and agree to the Terms and Privacy Policy<br>e read and agree to the Consent Form | Confirmation password r                                                |

Step 3: Check your email and click on 'here' or enter the confirmation code

\*\*If you can't find the email, go back to your previous screen and click **'Re-send Confirmation Code'**. Be sure to check your Junk or Spam folder, as well.

| Hello and welcome to SK 1                                  | Virtual Visiti                                                                                    |
|------------------------------------------------------------|---------------------------------------------------------------------------------------------------|
| Please click <u>here</u> to verif<br>account:              | ly your email or enter the following code when prompted after logging into your                   |
| × 1                                                        | 360456                                                                                            |
| Thanks for joining SK Virtu                                | al Visit.                                                                                         |
| If you have any questions of<br>virtual/sit@ehealthsask.co | It suggestions for how we can improve our service, please don't hesitate to contact us at :<br>1. |
|                                                            | Saskatchewank                                                                                     |

Hello, Your Name.

How can we help you today?

Image: Enter an invite code

To connect and book appointments

Image: Invited to a Meeting?

To writh a Meeting ID and Passcode

Image: Invited before starting a consultation.

Image: Invited before starting a consultation.

Image: Invited before starting a consultation.

Image: Invited before starting a consultation.

Image: Invited before starting a consultation.

Image: Image: Image:

Step 4: Complete your 'Pre-Consultation Checklist'.

You are now part of your Healthcare Provider's virtual clinic. If they have enabled it, you may be able to book appointments through the system. However, you can still call the clinic to book appointments or have any other questions.

## HOW TO JOIN A CLINIC YOU HAVE BEEN INVITED TO

You can be invited to a clinic by your Healthcare Provider in two ways:

- By Email from a Clinic
- With an Invite Code given to you from a Clinic

### A. By Email From a Clinic

Step 1: Open the email

#### Step 2: Click the link in the invitation

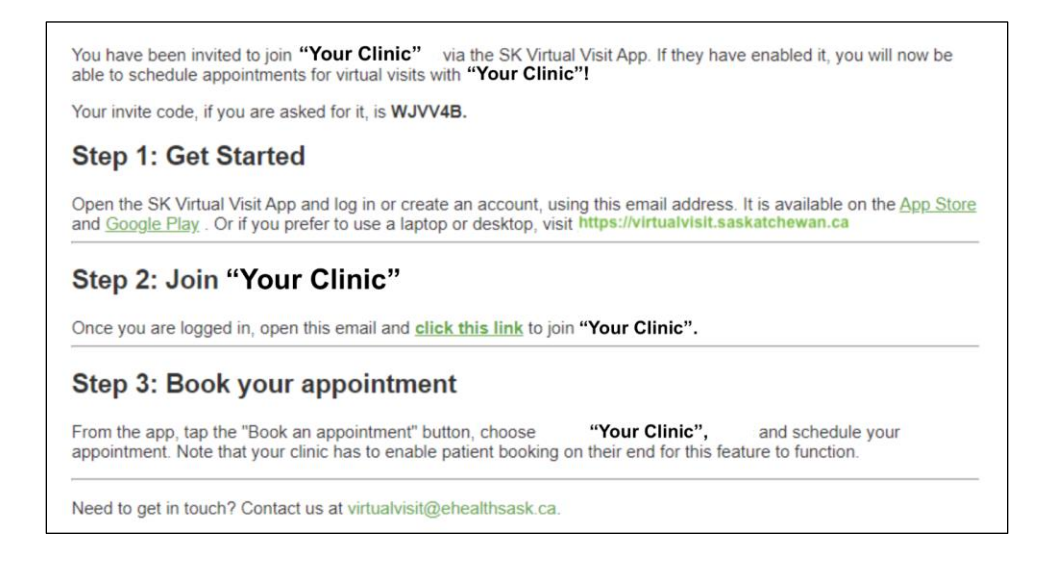

Step 3: Log into your account

#### Step 4: Click on the Invitation and accept or decline it

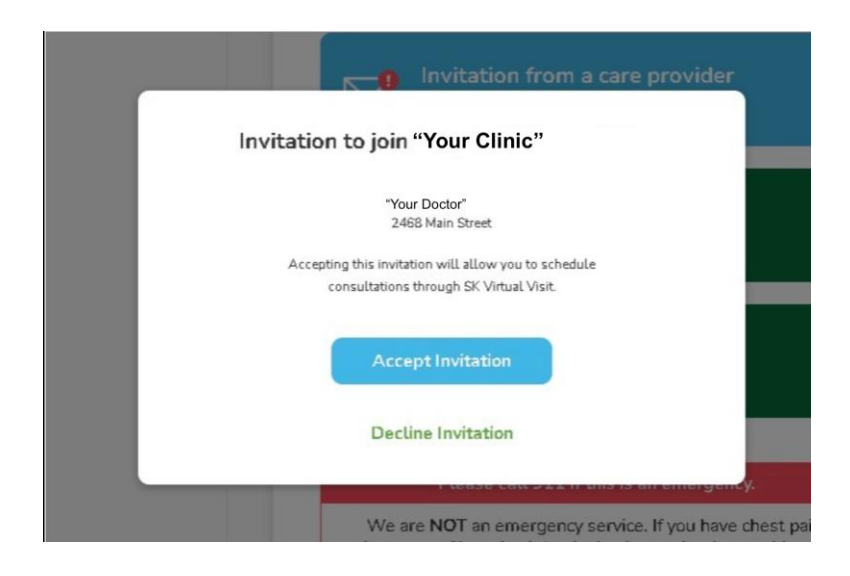

B. Using an Invite Code from a Clinic

You will be able to join your Healthcare Provider's virtual clinic by entering a code consisting of a combination of letters and numbers, which will be given to you by the clinic.

**Step 1:** Log into your account:

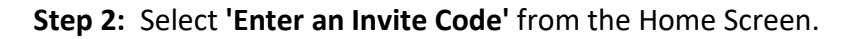

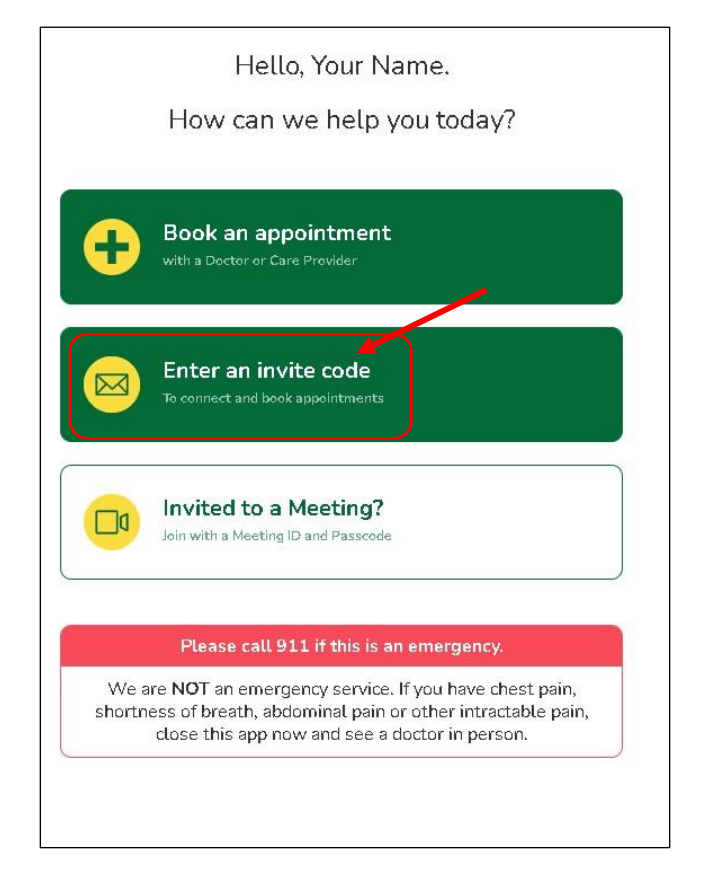

Step 3: Enter the code into the field and click 'Submit'. After the code is validated, click 'Continue'.

|         | Enter Invite Code                                           |
|---------|-------------------------------------------------------------|
| Enter t | he code that you received from your care<br>provider below. |
|         |                                                             |
|         | Submit                                                      |

You are now part of your Healthcare Provider's virtual clinic. If they have enabled it, you may be able to book appointments through the system. However, you can still call the clinic to book appointments or if you have any other questions.

## HOW TO BOOK AN APPOINTMENT

If your clinic has allowed self-booking, you will be able to book your own appointment through the app. You can do this on your computer by following these steps:

Book an Appointment

Step 1: Log into your account

Step 2: Click 'Book an Appointment'

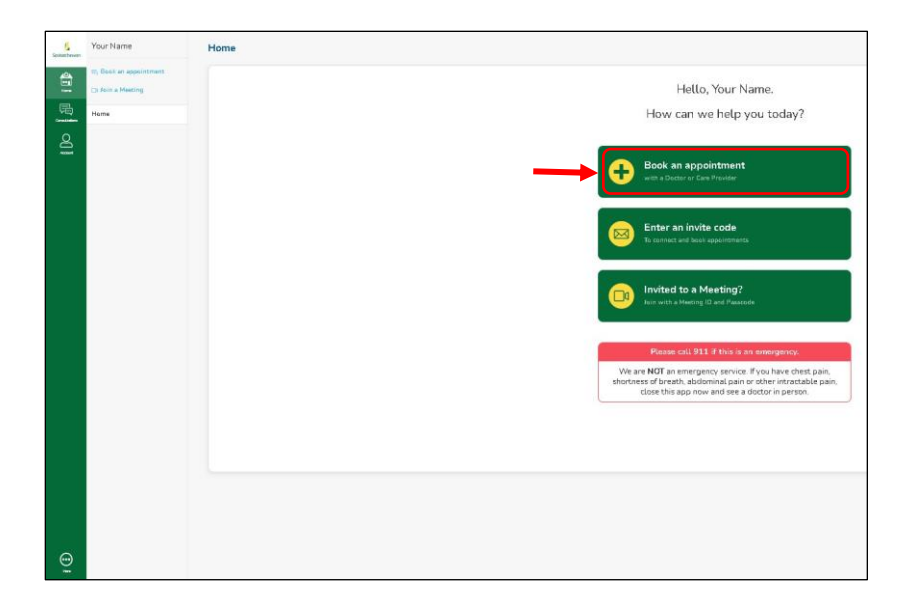

Step 3: Click on the Care Provider/Clinic you would like to book an appointment with

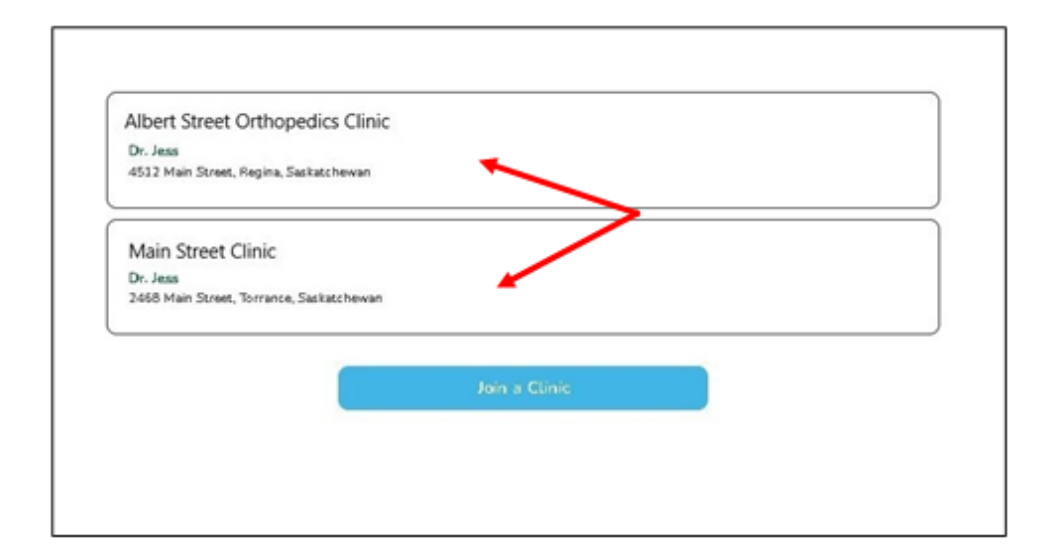

Step 4: Click on the type of consultation you wish to book - 'Virtual' or 'In-Person'

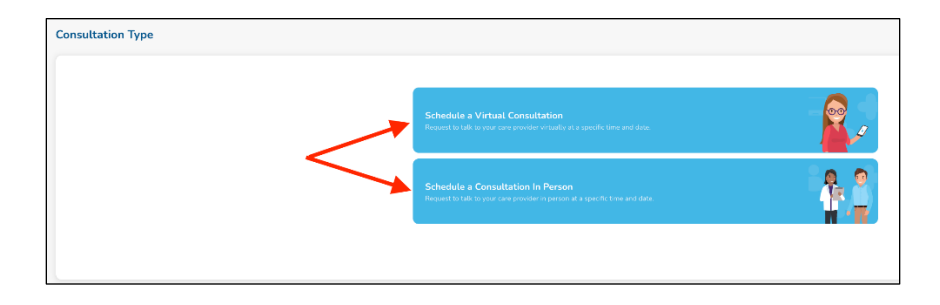

**Step 5:** Select the Account Member (Patient) that the appointment will be for. This could be for yourself or any dependents that you have added to your account.

NOTE: Dependants should be children between the ages of newborn to 18 years of age, or any adult that requires special care. In this area you can also add a dependant to your family account.

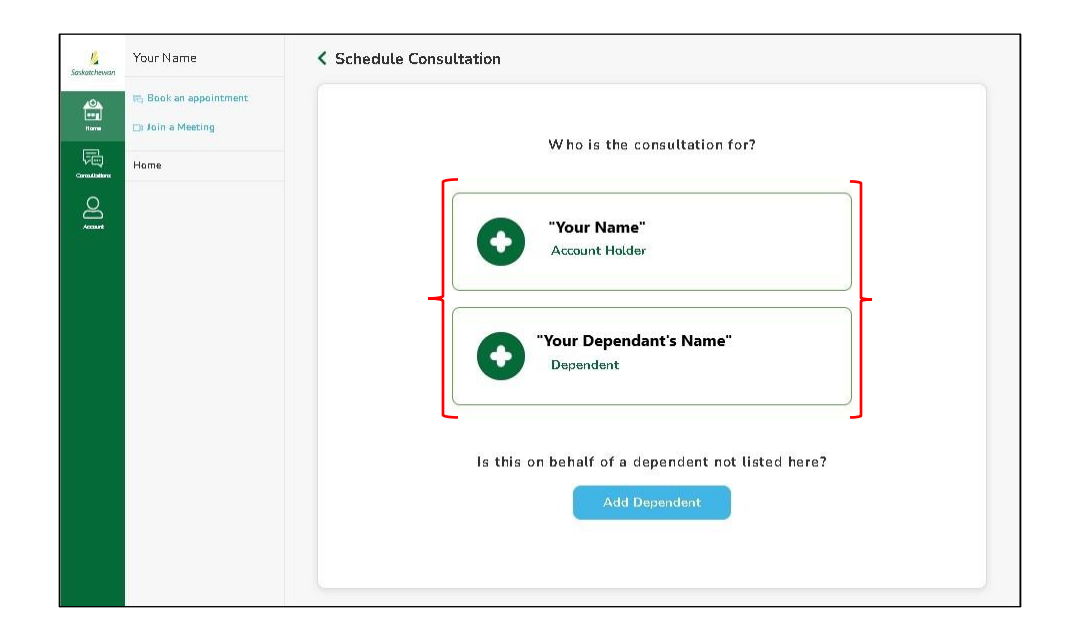

**OPTIONAL:** If you want to invite a family member, caregiver, or someone else to the consult, you can add their email address and the relationship to you. Once this is complete, click **'Next'**.

| $\bigcirc$ —                                                                                                    | -00                                    |  |
|----------------------------------------------------------------------------------------------------|----------------------------------------|--|
| Invite particip                                                                                                    | (Optional)<br>ants to the consultation |  |
| Participants can be family members, caregivers or other<br>representatives who can observe and provide input in the<br>consultation's chat, video, audio, and view the consultation notes. |                                        |  |
| Participant Email                                                                                                    | Participant Relationship               |  |
| chandlerb@mailinator.com                                                                                                    | Husband                                |  |
| Participant Email                                                                                                    | Participant Relationship               |  |
|                                                                                                    |                                        |  |

**Step 6:** Click on your appointment type and click **'Next'.** Although this next screen is optional, it is encouraged that you complete it to include additional information regarding your appointment, as it will help your Healthcare Provider better understand your reason for consultation.

| Schedule Consultation                                                                                          | Schedule Consultation                                                                                                |
|----------------------------------------------------------------------------------------------------|----------------------------------------------------------------------------------------------------|
| What is the Reason for the Consultation?                                                                       | Contional)<br>(Contional)<br>Include a message to help the doctor better understand the<br>reason for consolitation. |
| Reason for Consultation           Appointment Reason           Labs / Testing / Review           Mental Health | Max 255 Characters<br>Press lyticate needed<br>Autorys nose spray<br><u>Crass (</u> 50m),<br>Needem 30mg,            |
| Other<br>Prascription Refill<br>Prescription Refill (multiple)<br>Rash                                         | Reat                                                                                                    |
|                                                                                                    | Back                                                                                                    |

**Step 7:** Confirm your Healthcare Provider – if your Healthcare Provider does not have an appointment time that works for you, you may have the option to select another Healthcare Provider at your clinic by clicking **'View Others'** and selecting one from the list showing.

If no Healthcare Provider names appear on this list, please contact your clinic directly to schedule your appointment.

| <b>o</b> —                                                                        | -0        |               |                  |
|-----------------------------------------------------------------------------------|-----------|---------------|------------------|
| Select Provider                                                                   |           | Select Date a | and Time         |
| "Healthcare Provider's<br>Name"<br>AS12 Main Street<br>Select Health Practitioner | < [       | June 29, 2022 |                  |
| Regina, SK                                                                        | Request a | time          | 10:30 am to 4:50 |
|                                                                                   |           | 10:30 am      | Select           |
| Select Type of Consultation                                                       | 10 am     | 10:40 am      | Select           |
| Scote Type of Constructor                                                         |           | 10:50 am      | Select           |
| Virtual Consultation                                                              |           | 11:00 am      | Select           |
| You will use your phone or                                                        |           | 11:10 am      | Select           |
| C committee to talk to the care                                                   |           | 11:20 am      | Select           |
|                                                                                   |           | 11:30 am      | Select           |
| Select a care provider at this Clinic                                             |           | 11:40 am      | Select           |
|                                                                                   |           | 11:50 am      | Select           |
| el                                                                                |           | 12:00 pm      | Select           |
| Select a care provider to schedule an appointment.                                |           | 12:10 pm      | Select           |
|                                                                                   |           | 12:20 pm      | Select           |
| "Healthcare Provider's Name"                                                      |           | 12:30 pm      | Select           |
|                                                                                   |           | 12:40 pm      | Select           |
|                                                                                   |           | 12:50 pm      | Select           |
| "Healthcare Provider's Name"                                                      |           | 1.00          | n-1+             |
| "Healthcare Provider's Name"                                                      |           |               |                  |

Step 8: Choose your appointment day and time, and click 'Next'

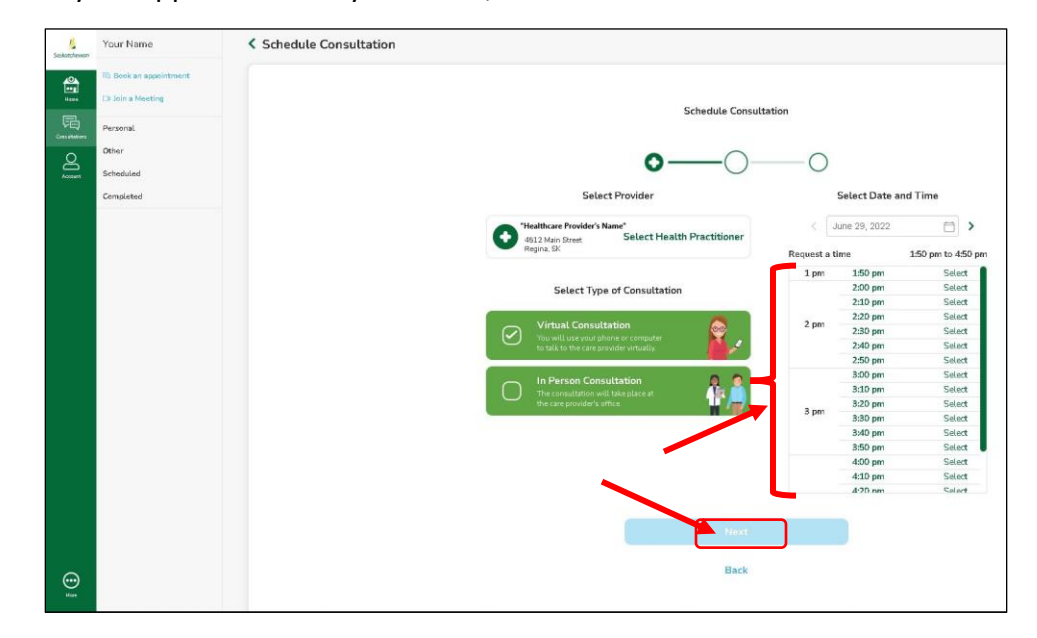

**Step 9:** Review your appointment details and click **'Confirm'**. If you need to make a change, click **'Back'** and select a new date and/or time.

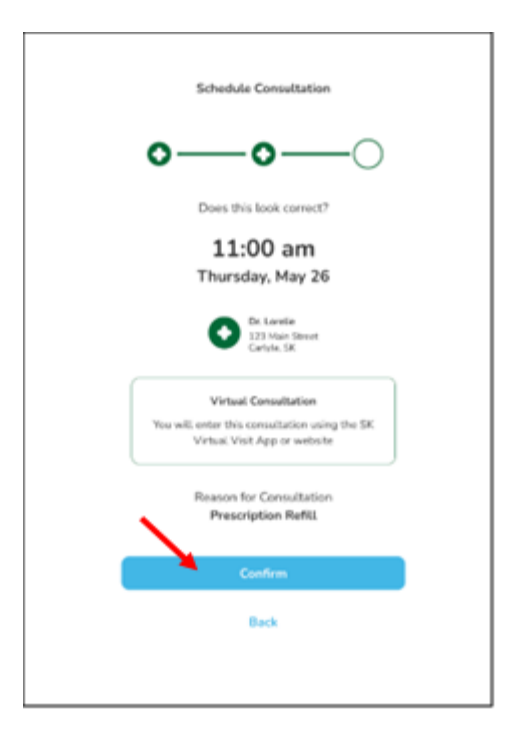

Your appointment is now scheduled. You will receive confirmation of your booking via email/text message.

You will be able to see all of your upcoming appointments by clicking on **'Consultations'** at the left of your screen, then again on **'Scheduled'** 

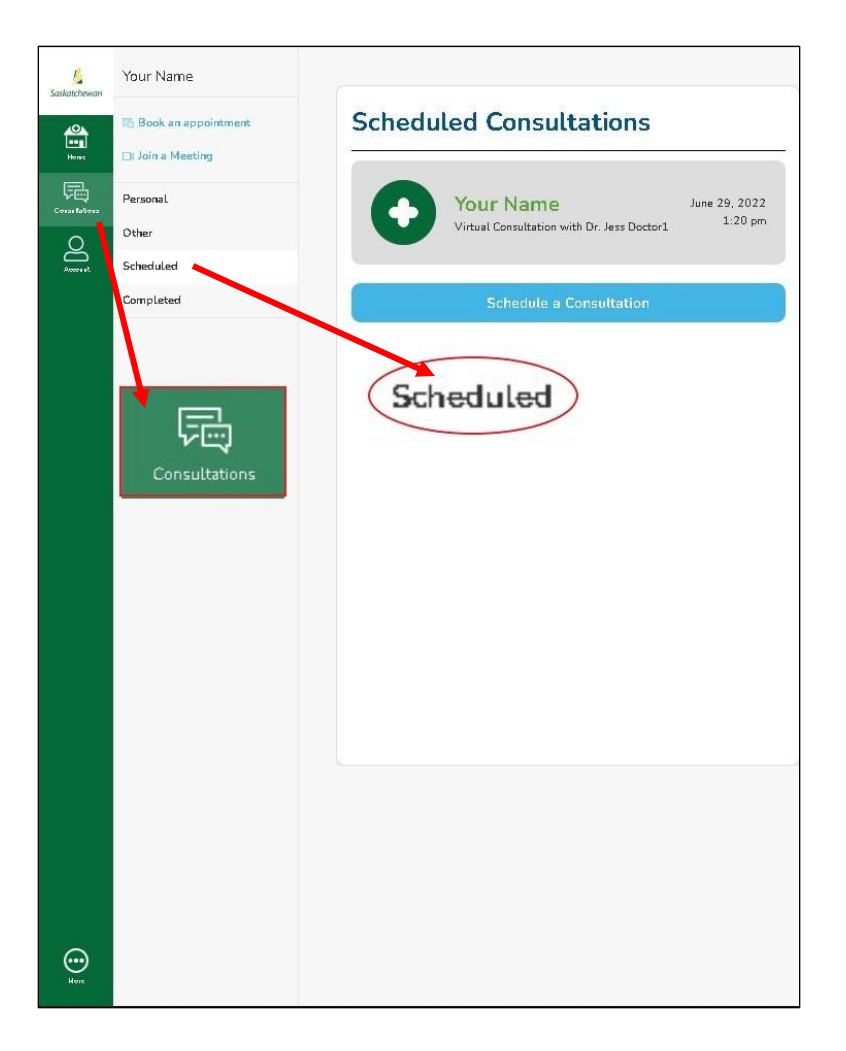

## HOW TO CANCEL AN APPOINTMENT

**Step 1: Step 1:** You can cancel appointments by clicking **'Consultations'** on either your mobile device or desktop/laptop computer, then select **'Scheduled'**.

|                 | www.ew                                         |                                                                                                   |                                                                                                    |
|-----------------|------------------------------------------------|---------------------------------------------------------------------------------------------------|----------------------------------------------------------------------------------------------------|
| 1. Solitativeum | Your Name                                      |                                                                                                   |                                                                                                    |
|                 | II) Book an appointment.<br>Cit Join a Meeting | Scheduled Consultations                                                                           | Consultation Details                                                                                                    |
| 00<br>01        | Personal<br>Dither<br>Schedulari<br>Completier | Your Name Jave 39, 2022<br>Voted Censultation with Dr. Jave Dates 11.<br>Schedules a Consultation | Scheduled for 120 pm                                                                                                    |
|                 | Consultations                                  | Scheduled                                                                                         | June 29, 2022<br>You may evaluate a solution of an intervention of the solution of the solution |
|                 |                                                |                                                                                                   | invite up to 2 participants to join the consultation with you.<br>Invite Participant                                                                                                    |
|                 |                                                |                                                                                                   | Unable to attend this appointment?<br>Cancel Appointment                                                                                                    |
|                 |                                                |                                                                                                   |                                                                                                    |
| ()<br>1         |                                                |                                                                                                   |                                                                                                    |

Step 2: Click on the appointment you want to cancel and then click 'Cancel Appointment'.

| 1.             | Your Name                                     |                                                                                   |                                                                                                    |
|----------------|-----------------------------------------------|-----------------------------------------------------------------------------------|----------------------------------------------------------------------------------------------------|
|                | 15 Book an appointment                        | Scheduled Consultations                                                           | Consultation Details                                                                                                    |
| []<br>[]<br>[] | Personal<br>Oliver<br>Schenisted<br>Completed | Vour Name<br>Virtal Consultation will Dr. kere Dater?<br>Scheedule a Consultation | Scheidwied for 120 pm<br>Jane 29, 2020<br>Wormer, ward voor scheidwied appointment<br>To ministe of your scheidwied appointment<br>Invite up to 2 participants to join the consultation with you.<br>Linkte participant |
|                |                                               |                                                                                   | Unable to attend this appointment? Cancel Appointment                                                                                                    |

**Step 3:** Type in a reason for your cancellation, just to let your Healthcare Provider know that you will not be able to attend.

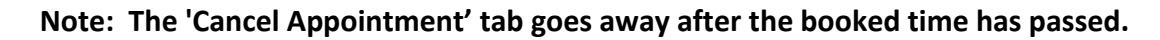

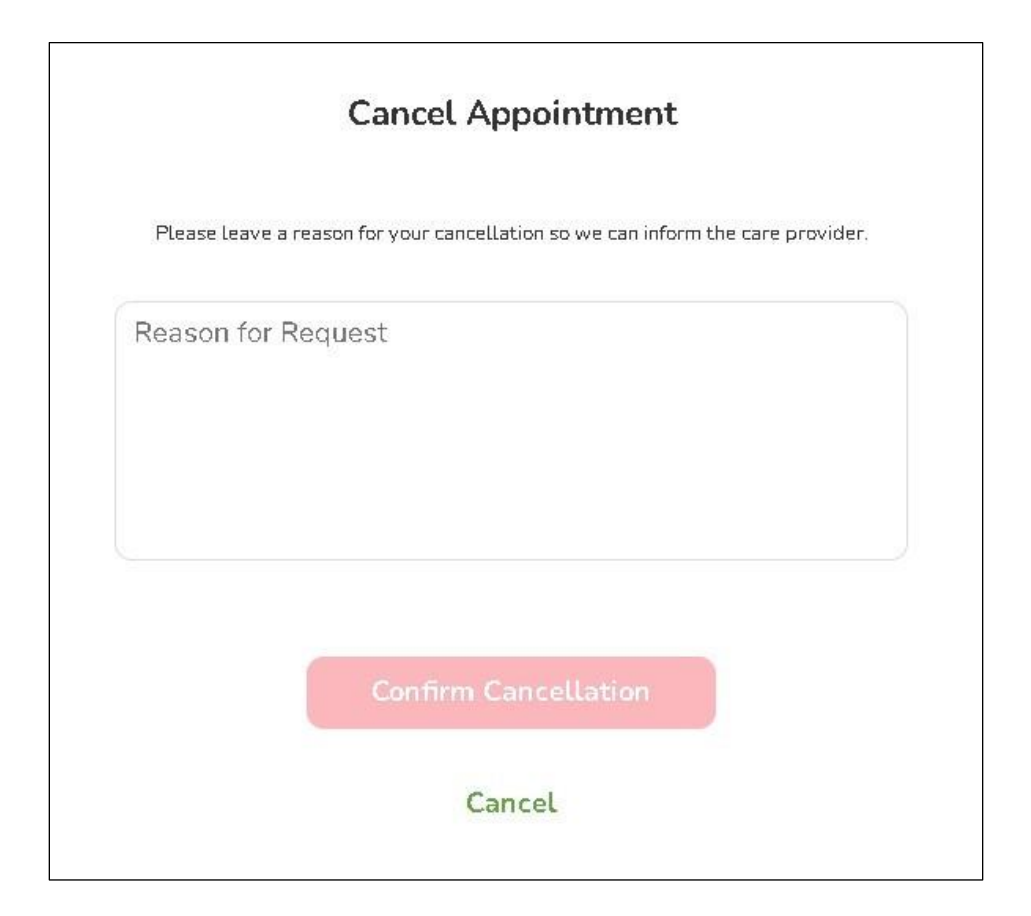

# HOW TO JOIN A MEETING

Your Healthcare Provider may request to meet with you, but you haven't booked an appointment with them. You'll receive an invitation in the form of an email with a quick link that you can click on to take you directly into a video chat with them. Join Virtual Health Meeting

https://virtualvisit.saskatchewan.ca/meetingid=87498735767 Meeting ID: 87498735767 Passcode: B4DMBT

**Step 1:** Click the link in the email sent to you – you will automatically be redirected to a page titled **'Join a Meeting'.** 

**Step 2:** Add the meeting ID and passcode if they aren't already entered into the appropriate fields.

**Step 3:** Enter your name to identify yourself.

**Step 4:** Click to enable your microphone and camera – if you wish to remember your preferences for future meetings, click the checkbox.

**Step 5:** Click **'Join'** when you are ready to begin. You will be prompted to wait until the host to let you into the meeting.

**NOTE:** If you are needing assistance, click on **'Help'** and a new page will open to our **'Getting Started'** page, where you can find answers to questions relating to Quick Meeting Support, or you can access our online support team.

## **CONSULTATIONS TAB**

On your computer, click on 'Consultations':

- **Personal/Other** Consultations for you and your dependents that are not yet completed, i.e., pending tests, labs, etc.
- Scheduled Future consultations that are scheduled for you and your dependents.
- **Completed** Past consultations completed for you and your dependents.

## **ACCOUNT – PROFILE TAB**

A. How To Update Personal Account Information, Change Email or Change Password

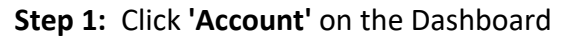

| L <u>i</u><br>Saskatchewan | Your Name             | Home                                                                                                    |
|----------------------------|-----------------------|----------------------------------------------------------------------------------------------------|
|                            | 🖶 Book an appointment | Hello, Your Name.                                                                                                    |
|                            | Hame                  | How can we help you today?                                                                                                    |
|                            | 2                     | Book an appointment<br>with a Dactor or Care Provider                                                                                                    |
|                            | Account               | Enter an invite code<br>To connect and book appointments                                                                                                    |
|                            |                       | Invited to a Meeting?<br>Join with a Meeting ID and Passcode                                                                                                    |
|                            |                       | Please call 911 if this is an emergency.                                                                                                    |
|                            |                       | We are <b>NOT</b> an emergency service. If you have chest pain,<br>shortness of breath, abdominal pain or other intractable pain,<br>close this app now and see a doctor in person. |
|                            |                       |                                                                                                    |

**Step 2:** Click **'Profile'.** Enter or change your personal information.

| Saskatchewan | Your Name          | Account                                                  |
|--------------|--------------------|----------------------------------------------------------|
|              | 🕞 Logout           |                                                          |
| Harm         | Profile            |                                                          |
| 同            | My Family          | Your Name Change Email Change Password                   |
| 0            | Notifications      | Change Profile Picture                                   |
| Õ            | Preferred Pharmacy | Contact Info                                             |
|              | Care Provider      | First Name Last Name                                     |
|              | Pre-Call Test      | (Your Name )                                             |
|              | Terms of Service   | Home Phone Number Mobile Phone Number (1)                |
|              | Privacy Policy     |                                                          |
|              | Consent Form       |                                                          |
|              |                    |                                                          |
|              |                    |                                                          |
|              |                    | Arinkaes                                                 |
|              |                    | Address Line Apt/Suite/Etc.                              |
|              |                    | 5432 main st     (Apt/Suite/Etc.)                        |
|              |                    | City Postal Code                                         |
|              |                    | Broadview S0G 2K0                                        |
|              |                    | Province                                                 |
|              |                    | Saskatchewan                                             |
|              |                    | Personal Info<br>Birth Month Birth Day Birth Year Gender |
|              |                    | January v 1 v 1984 v Female *                            |
|              |                    | Health Card                                              |
|              |                    | 123456789                                                |
|              |                    | Enable Two Factor Authentication                         |
| $\odot$      |                    |                                                          |
| Hana         |                    |                                                          |

Step 3: Select 'Done/Save Changes'.

**NOTE:** After changing your email or password, a confirmation email will be sent to you.

## HOW TO ADD DEPENDANTS

NOTE: Dependants should be children between the ages of newborn to 18 years of age, or any adult that requires special care. In this area you can also add a dependant to your family account.

There are two ways to add dependents to your account:

- From the 'Account' tab
- While booking a consultation from the 'Home' screen.
- 1. From the Profile Tab:

Step 1: On your desktop from the 'Account' tab on Dashboard, select 'My Family'.

| 4    | Rebecca Kivong                         |            |                 |        |
|------|----------------------------------------|------------|-----------------|--------|
| \$   | O Legent                               | Dependents |                 |        |
| - 69 | Profile<br>Thy Family<br>Notifications |            | Your dependents |        |
| ≗.   | Profession Prantices                   |            | Dependents      | Action |
|      | Pro-Call Not<br>Normal of Services     | My Family  | ans forg        | / ×    |
|      | Privace/Policy<br>Generat/Fermi        |            |                 |        |
|      |                                        |            | Add o Dependent |        |
|      |                                        |            |                 |        |
|      |                                        |            |                 |        |
|      |                                        |            |                 |        |
|      |                                        |            |                 |        |
|      |                                        |            |                 |        |
| Θ    |                                        |            |                 |        |

### Step 2: Select 'Add a Dependent'.

| pendents | 5                                          |        |  |
|----------|--------------------------------------------|--------|--|
|          | Your dependents                            |        |  |
|          | You are able to add and remove dependents. |        |  |
|          | Dependents                                 | Action |  |
|          | Jasa Kwong                                 | / ×    |  |
|          | _                                          |        |  |
|          |                                            |        |  |
|          | Add a Dependent                            |        |  |
|          |                                            |        |  |

Step 3: Add dependent's information and select 'Add Dependent'

Your dependent details are now added to your account.

### 2. From the 'Home' Screen:

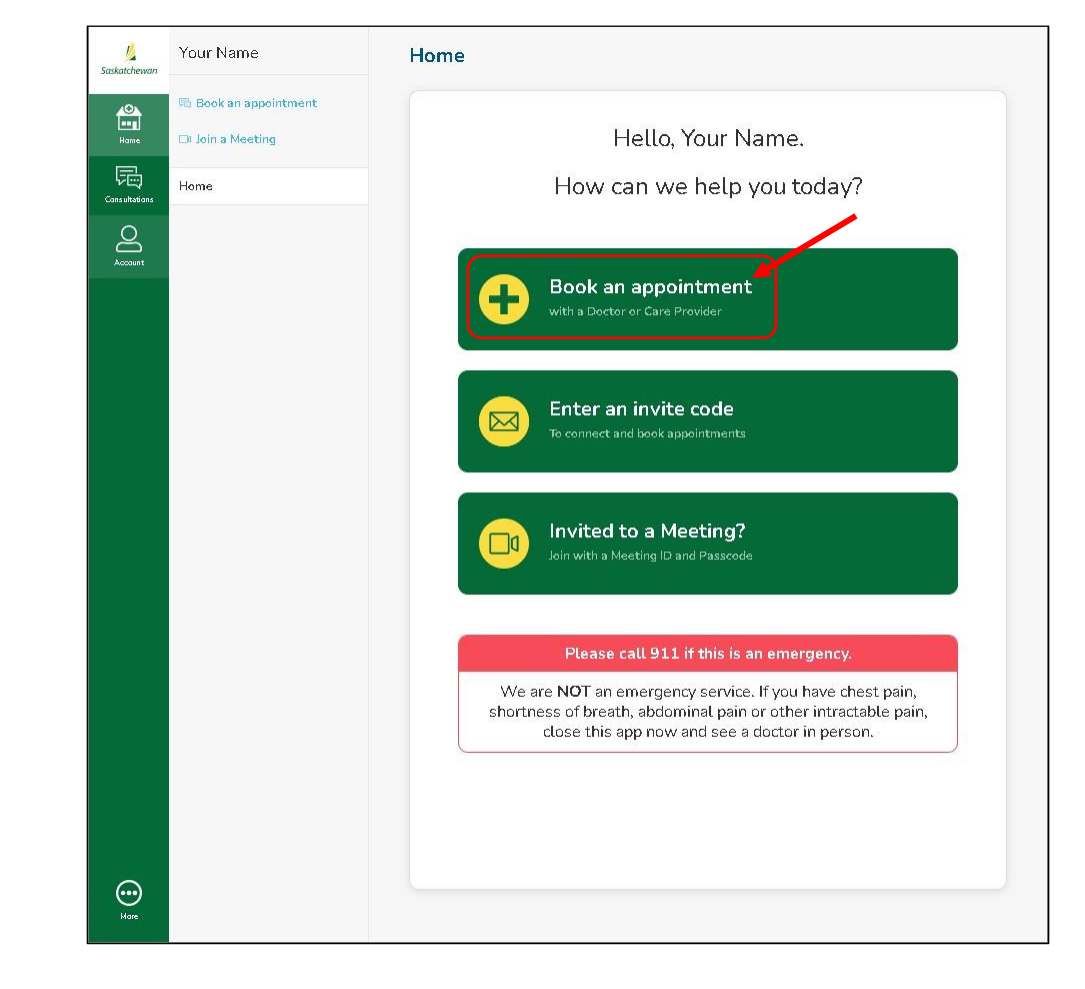

Step 1: Click the 'Book Appointment with a Doctor or Care Provider' button.

Step 2: Select the clinic you wish to book with.

Г

| Dr. less                      |             |               |  |  |
|-------------------------------|-------------|---------------|--|--|
| 4512 Main Street, Regina, Sa  | skatchewan  |               |  |  |
|                               |             |               |  |  |
| Main Street Clinic            |             |               |  |  |
| De Jase                       |             |               |  |  |
| 2468 Main Street, Torrance, 5 | askatchewan |               |  |  |
|                               |             |               |  |  |
|                               |             |               |  |  |
|                               |             | Join a Clinic |  |  |
|                               |             |               |  |  |
|                               |             |               |  |  |

**Step 3:** Choose the type of consultation you would like to book (virtual or in-person).

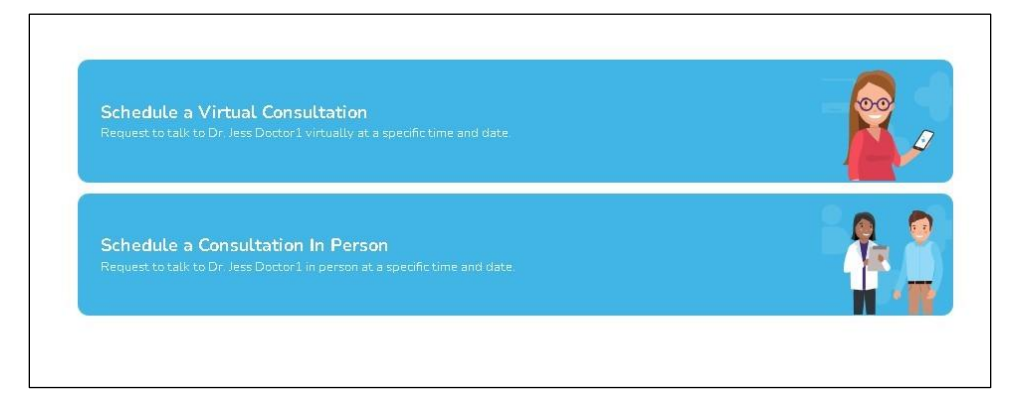

### Step 4: Click 'Add Dependent'.

|        | Who is the consultation for?                |
|--------|---------------------------------------------|
| C      | Rebecca Kwong<br>Account Holder             |
| C      | Jass Kwong<br>Dependent                     |
| is thi | s on behalf of a dependent not listed here? |

| Add Dependent           |                   |   |
|-------------------------|-------------------|---|
| Change Profile Picture  |                   |   |
| Contact Info            |                   |   |
| First Name              | Last Name         |   |
| (                       |                   |   |
| å delvoro               |                   |   |
| Address<br>Address Line | Apt/Suite/Etc.    |   |
|                         |                   |   |
|                         | Apt/Suite/Etc.    |   |
| City                    | Postal Code       |   |
|                         |                   |   |
| Province                |                   |   |
| Province*               |                   | ~ |
| Personal Info           |                   |   |
| Birth Month Birth Day   | Birth Year Gender |   |
| Month 🗸 Day 🗸           | Year 🗸 Female     | * |
| Health Card             |                   |   |
| Health Card*            |                   |   |
|                         |                   |   |
|                         |                   |   |

#### Step 5: Add dependent's information 'Add a Dependent' (web laptop/computer version).

#### Your dependent details are added to your account.

### C. Two-Factor Authentication (2FA):

Two-Factor Authentication (2FA) is a step that provides additional layer of security to protect your sensitive information such as passwords and other sensitive information from threats.

When you log in you will be asked to type in a code that is sent to you via text message to the cell phone number indicated in your profile settings.

### For patients, 2FA is optional, however highly recommended.

Step 1: From 'Account' in the left navigation bar, select 'Profile'

| 6            | Your Name                                              | Home                                                                           |                                                                                                    |
|--------------|--------------------------------------------------------|--------------------------------------------------------------------------------|----------------------------------------------------------------------------------------------------|
| (1) (C)      | II), Book as appointment<br>Ca Asin a Maeting<br>Mante | Hel<br>How can                                                                 | lo, Your Name.<br>we help you today?                                                                                                    |
| 8            | 2                                                      | Book an ap                                                                     | pointment<br>Les Pourder                                                                                                    |
|              | Account                                                | Enter an in<br>The connect and b                                               | vite code<br>es: appointments                                                                                                    |
|              |                                                        | Invited to a Auto with a Made                                                  | n Meeting?<br>Ing ID and Pasacola                                                                                                    |
|              |                                                        | Piesse call<br>We are NOT an emer<br>shortness of breath, at<br>close this app | U11 # this is an emergency<br>gency service. If you have chest pain,<br>idominal pain or other intractable pain,<br>now and see a dioctor in person |
| -            | Your Name                                              | Your Name                                                                      |                                                                                                    |
| <b>①</b> : 昭 | Profile                                                | Contact Info                                                                   | Change Imes                                                                                                    |
| Freedom      | Notifications                                          | (Your                                                                          | (Hanna)                                                                                                    |
| ĕ            | Peteral Parmacy                                        | Home Phone Number                                                              | Noble Phone Number (1)                                                                                                    |
|              | Care Provider                                          | Home Phone Number (XXX) XXX-XXX                                                | (inc)                                                                                                    |
|              | Pre-Call Test                                          | Inst                                                                           | (more rest                                                                                                    |
|              | Terres of Service                                      |                                                                                |                                                                                                    |
|              | Consert Form                                           |                                                                                | 0                                                                                                    |
|              |                                                        | Address                                                                        | And the star final                                                                                                    |
|              |                                                        | Action with at                                                                 | Apt/SURE/ERC                                                                                                    |
|              |                                                        | Chiermania                                                                     | Postel Case                                                                                                    |
|              |                                                        | Browking                                                                       | (503.3KD                                                                                                    |
|              |                                                        | Produce                                                                        |                                                                                                    |
|              |                                                        | Bowatchewon                                                                    | ~                                                                                                    |
|              |                                                        | Personal info                                                                  |                                                                                                    |
|              |                                                        | Birth Month Birth Doy Birth                                                    | Year Gender                                                                                                    |
|              |                                                        | January v 1 v 198                                                              | 4 v Fernale *                                                                                                    |
|              |                                                        | Health Card                                                                    |                                                                                                    |
|              |                                                        | (123456789                                                                     |                                                                                                    |
|              |                                                        | Endbla Two Fod                                                                 | or Authanticotion                                                                                                    |
| ē            |                                                        |                                                                                | nonges                                                                                                    |

| Ster | 2:         | Scroll down | and click on | 'Enable Two | Factor A  | Authentication'       |
|------|------------|-------------|--------------|-------------|-----------|-----------------------|
| JUCH | <b>~</b> . |             |              |             | I actor / | <b>u</b> thentication |

| First Name             |             | Last Name      |            |  |
|------------------------|-------------|----------------|------------|--|
| Your                   |             | Name           |            |  |
| Home Phone Number      |             | Mobile Phone   | e Number 🕕 |  |
| (Home Phone Number (X) | x) xxx-xxx  | (201) 879-0    | 896        |  |
| Email                  |             |                |            |  |
| (                      |             |                |            |  |
|                        |             |                |            |  |
| Address                |             |                |            |  |
| Address Line           |             | Apt/Suite/Etc  | 2          |  |
| (5432 main st          |             | ) (Apt/Suite/E | te.        |  |
| City                   |             | Postal Code    |            |  |
| Broadview              |             | SOG 2K0        |            |  |
| Province               |             |                |            |  |
| Saskatchewan           |             |                |            |  |
| Personal Info          |             |                |            |  |
| Birth Month Birl       | h Day Birti | n Year         | Gender     |  |
| January 🗸 1            | -           | 84 🗸           | Female     |  |
| Health Card            |             |                |            |  |
| (                      |             |                |            |  |

A 6-digit authentication code will be sent via SMS text message to the cell number indicated in your profile. Enter the code and 2FA will be enabled or disabled.

### D. Notifications

This section shows the email address and cell phone number where you will receive notifications from your Care Provider's clinic(s). These details are taken from your account 'Profile' settings.

### E. Preferred Pharmacy

An option to select your preferred pharmacy from the map. This information will be visible to your Care Provider's clinic.

From the 'Account' tab on the left navigation bar, select 'Preferred Pharmacy'.

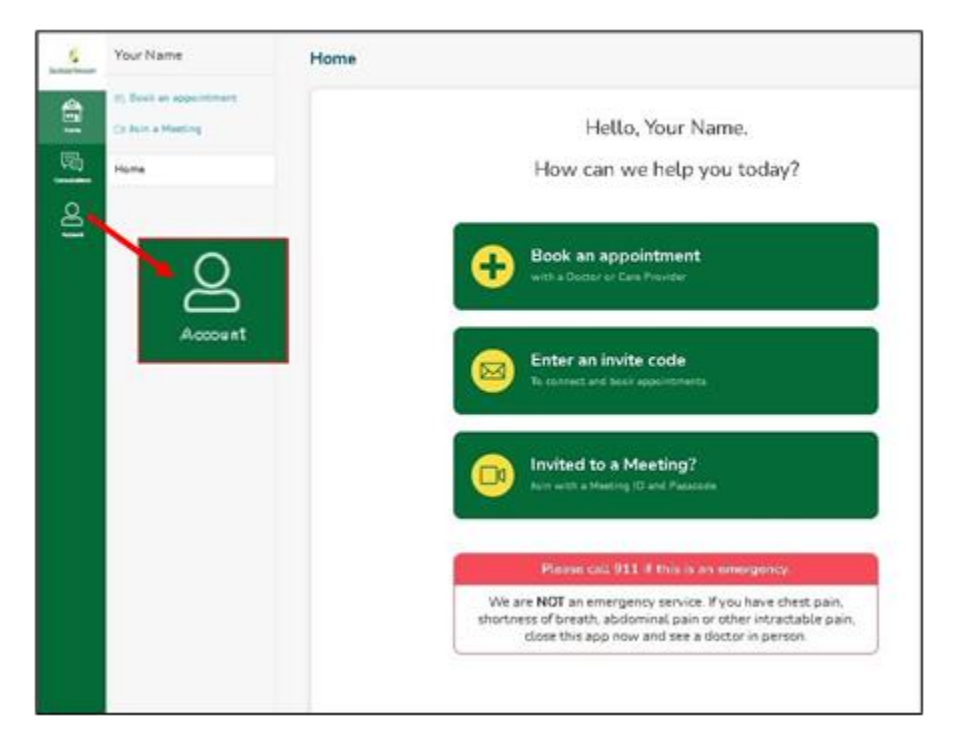

#### https://skvirtualvisit.zendesk.com/hc/en-us/categories/4900544929691-Patient-Support

| Saskatchewan  | Your Name          | Your Name<br>Change Profile<br>Picture<br>Change Email Change Password |
|---------------|--------------------|------------------------------------------------------------------------|
| Hone          | Profile            | Contact Info                                                           |
| Constitutions | My Family          | First Name Last Name                                                   |
| Q             | Notifications      | (Your ) (Name )                                                        |
| Arross alt    | Preferred Pharmacy | Home Phone Number Mobile Phone Number                                  |
|               | Care Provider      | Home Phone Number (XXX) XXX-XXX) (201) 879-0896                        |
|               | Pre-Call Test      | Email                                                                  |
|               | Terms of Service   |                                                                        |
|               | Privacy Policy     |                                                                        |
|               | Consent Form       | Address                                                                |
|               |                    | Address Line Apt/Suite/Etc.                                            |
|               |                    | (5432 main st (Apt/Suite/Etc.                                          |
|               |                    | City Postal Code                                                       |
|               |                    | Broadview SOG 2K0                                                      |
|               |                    | Province                                                               |
|               |                    | Saskatchewan                                                           |
|               |                    | Personal Info                                                          |
|               |                    | Birth Month Birth Day Birth Year Gender                                |
|               |                    | January V 1 V 1984 V Female V                                          |
|               |                    | Health Card                                                            |
|               |                    | (123456789                                                             |
|               |                    | Enable Two Factor Authentication                                       |
|               |                    |                                                                        |

### F. Care Provider

The list of Care Providers you are connected to through the platform.

### G. Pre-call Test

A test of your camera (video) and audio (microphone) connectivity and quality. The test takes approximately 30 seconds and will time out automatically, unless you stop the test by clicking '**Stop Test**'.

## TERMS OF SERVICE/PRIVACY POLICY/CONSENT FORM

Access from the **'Account'** tab on the left navigation bar.

# GLOSSARY

| Account Member (Patient)   | A person who is receiving medical attention, care or treatment.    |
|----------------------------|--------------------------------------------------------------------|
| Android                    | An operating system, including many applications; is used for      |
|                            | many devices like Samsung, Sony and Google (Pixel) devices         |
| Application (App)          | A program or piece of software that is accessed by a device to let |
| ,                          | people use a system                                                |
| Bluetooth                  | A way to connect headphones, microphones and/or speakers to        |
| Bidetootii                 | devices without using wires. Both the speaker, headphone and/or    |
|                            | microphone and the device need to support Bluetooth.               |
|                            |                                                                    |
| Caregiver                  | A person who helps make sure that another person is receiving      |
|                            | the right care from healthcare providers                           |
| Consent Form               | A form that needs to be read and agreed to, that includes          |
|                            | information like risks or costs that may happen when using the     |
|                            | application                                                        |
| Consultation (Appointment) | An appointment or meeting with a healthcare provider.              |
| Dependent(s)               | Anyone that a person is beloing to get medical care (typically a   |
| Dependent(s)               | child or adult who needs help getting the care they need)          |
|                            |                                                                    |
| Desktop Computer           | Is a larger style device that sits on a working surface, such as a |
|                            | and information are stored to run the computer, as well as a       |
|                            | wired/wireless keyboard, wired/wireless mouse and                  |
|                            | wired/wireless headphones. A screen, much like a tv is also        |
|                            | attached by wire to the tower.                                     |
|                            |                                                                    |
| Healthcare Provider        | A person or people that provide medical care or help. These can    |
|                            | Labs Hospitals Clinics and Pharmacists                             |
|                            |                                                                    |
| Invitation Code            | A code of letters and numbers, given to you by the clinic so that  |
|                            | you can be added to the clinic                                     |
|                            |                                                                    |
| iOS                        | An operating system, including many applications; is used for      |
|                            | iPhone                                                             |

| Junk (Spam)                           | A location in your inbox for storing unwanted email, most email<br>systems will put some messages here as soon as they are<br>received, if it thinks you won't want to see the email. |
|---------------------------------------|----------------------------------------------------------------------------------------------------|
| Laptop                                | A battery-operated computer that is easy to move, it usually has<br>the screen and keyboard built right into the computer                                                             |
| Mobile Devices                        | A small wireless computing device that can be held in the hand<br>and usually has telephone capabilities. E.g. iPhone, Galaxy<br>phone, pixel phone, Personal Digital Assistant       |
| Notifications                         | A reminder or information that is sent to you by an application                                                                                                    |
| Operating System                      | An application, working in the background of a device, that manages all the other applications                                                                                        |
| Privacy Policy                        | An explanation of what a company is and isn't going to do with<br>information that has been provided within the application                                                           |
| Schedule                              | Away to see appointment times that are available and/or times that are not                                                                                                    |
| Tablet                                | A thin, battery-powered computer that usually uses an on-screen keyboard because there is no keyboard attached or the keyboard can be removed.                                        |
| Terms of Service                      | Rules that have to be followed to be able to use an application                                                                                                    |
| Video                                 | A number of images are shown back-to-back in a way that shows<br>movement and is usually connected to the sounds that were<br>happening when the images were being stored             |
| Virtual Consultation<br>(Appointment) | An internet-based meeting with a healthcare provider. In SK<br>Virtual Visit, a consultation can involve multiple healthcare<br>providers and include multiple video and text chats   |
| Web Browser                           | An application used to access the Internet.                                                                                                    |
| 2-Factor Authentication               | An additional step when logging into an account, where you receive a code that is sent to you as you are logging in. The code                                                         |

| is sent to a phone number on file to help make sure that the right |
|--------------------------------------------------------------------|
| person is logging in.                                              |
|                                                                    |